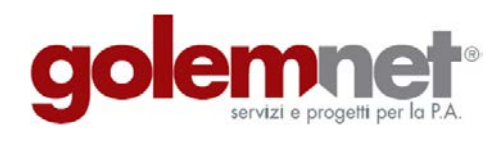

Via Dante Ruffini, 22 26100 Cremona p. iva 09106071005 Cap. Soc. i.v. € 5'000'000,00 www.golemnet.it golemnet@pec.golemnet.it segreteria@golemnet.it Tel. 06 95995160

# Guida Pratica

# Procedura di Candidatura alla misura 1.4.4 del P.N.R.R.

## Anagrafe Nazionale Stato Civile (ANSC)

La presente guida elaborata dalla Golem Net Srl descrive, in ordine sequenziale, le fasi operative necessarie all'invio della candidatura per accedere al finanziamento a valere sulla misura 1.4.4 del PNRR – Anagrafe Nazionale Stato Civile (ANSC)

| SCADENZA il 24/11/2024                                                                                                    | SCADENZA il 30/11/2024                                                     | SCADENZA il 06/12/2024                                                                   |
|----------------------------------------------------------------------------------------------------|----------------------------------------------------------------------------|------------------------------------------------------------------------------------------|
| 1.4.4 Adozione identità digitale                                                                                                    | 1.4.3 Adozione pagoPA                                                      | 1.4.5 Digitalizzazione degli avvisi pubblici                                             |
| Avviso Misura 1.4.4 - Estensione<br>dell'utilizzo dell'anagrafe nazionale<br>digitale (ANPR) - Adesione allo<br>Stato Civile digitale (ANSC) -<br>Comuni (luglio 2024) | Avviso Misura 1.4.3 "Adozione<br>piattaforma pagoPA" Comuni<br>giugno 2024 | Avviso Misura 1.4.5 "Piattaforma<br>Notifiche Digitali" - SEND - Comuni<br>(maggio 2024) |
| ENTE PROMOTORE:                                                                                                    | ENTE PROMOTORE:                                                            | ENTE PROMOTORE:                                                                          |
| Dipartimento per la trasformazione<br>digitale                                                                                                    | Dipartimento per la trasformazione<br>digitale                             | Dipartimento per la trasformazione<br>digitale                                           |
| CANDIDATI                                                                                                    | CANDIDATI                                                                  | CANDIDATI                                                                                |

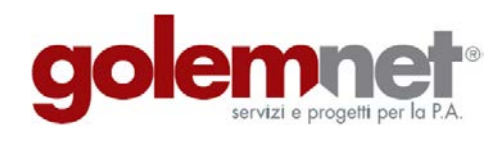

Via Dante Ruffini, 22 26100 Cremona p. iva 09106071005 Cap. Soc. i.v. € 5'000'000,00 www.golemnet.it golemnet@pec.golemnet.it segreteria@golemnet.it Tel. 06 95995160

## Fase 1 – Avviare il processo di candidatura

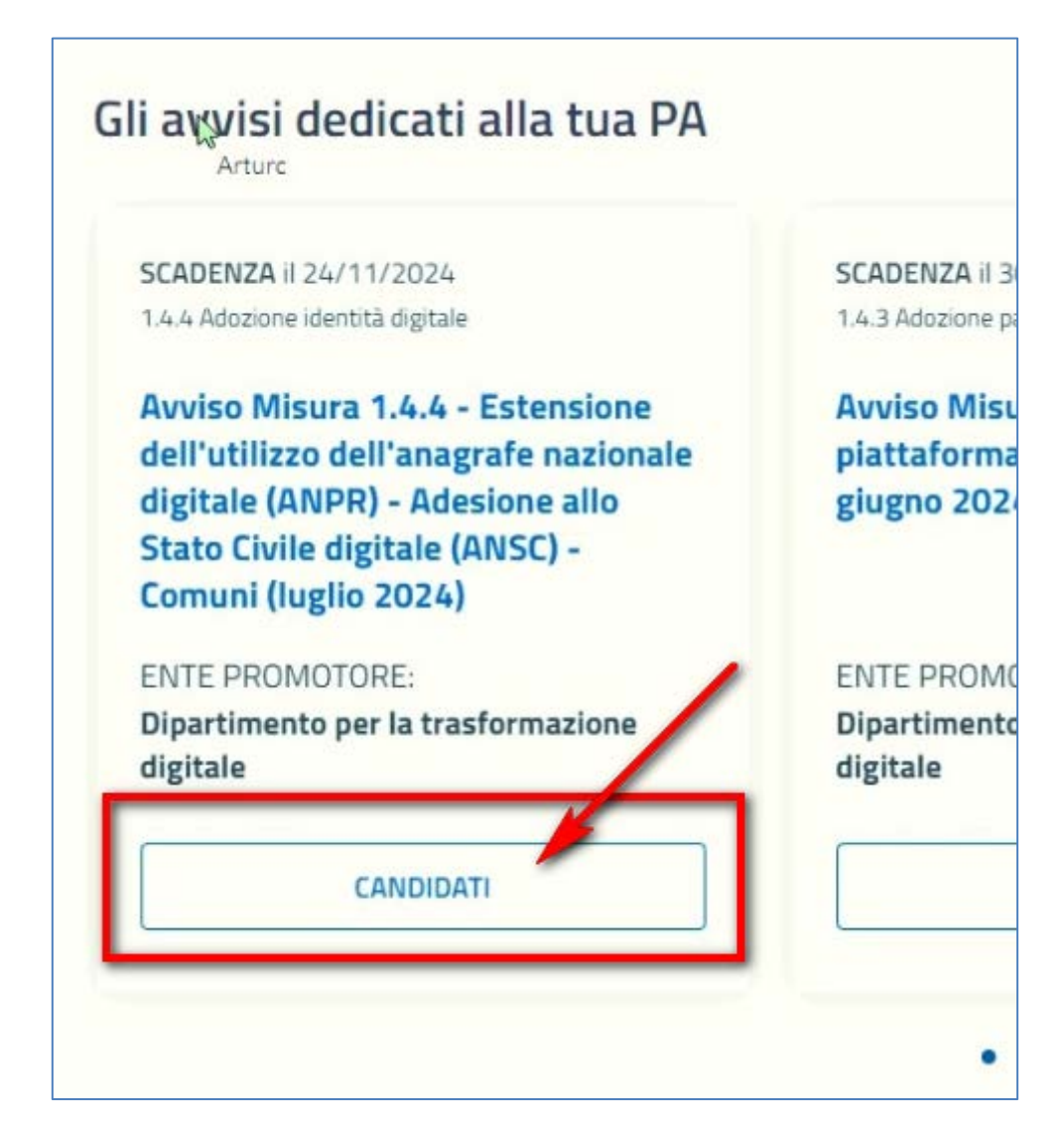

Cliccare sul pulsante "CANDIDATI".

La procedura proporrà in automatico i dati dell'Ente e del rappresentante legale designato (Vedi Fase 2 successiva)

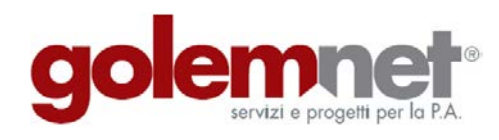

Via Dante Ruffini, 22 26100 Cremona p. iva 09106071005 Cap. Soc. i.v. € 5'000'000,00 www.golemnet.it golemnet@pec.golemnet.it segreteria@golemnet.it Tel. 06 95995160

## Fase 2 – Controllo Dati

| /erifica che i dati inseriti siano co                                        | rretti e integra quelli eventualmente mancar      | nti.                  |
|------------------------------------------------------------------------------|---------------------------------------------------|-----------------------|
| campi con * sono obbligatori. Se i dati riporta<br>Dati dell'amministrazione | ti non sono corretti, aggiornali su <u>IPA.</u> 🗹 |                       |
| TIPOLOGIA<br>Pubbliche Amministrazioni                                       |                                                   |                       |
| DESCRIZIONE<br>Comune di Casana                                              | INDIRIZZO<br>Piazza Municipio, 23                 |                       |
|                                                                              | PROVINCIA<br>CT                                   |                       |
| CODICE FISCALE / P.IVA                                                       | PEC                                               |                       |
| Dati del rappresentante legale                                               | COGNOME                                           |                       |
| DATA DI NASCITA*                                                             |                                                   |                       |
| CODICE FISCALE*                                                              |                                                   |                       |
| ESCI DALLA CANDIDATURA                                                       |                                                   | SALVA IN BOZZA AVANTI |

Accertarsi della correttezza dei dati e premere sul pulsante "<u>Avanti</u>" per passare alla sezione di lavoro successiva relativa alle dichiarazioni - (Vedi Fase 3 successiva)

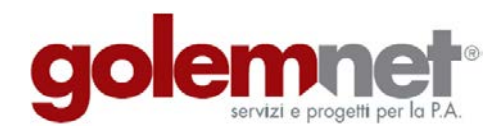

Via Dante Ruffini, 22 26100 Cremona p. iva 09106071005 Cap. Soc. i.v. € 5'000'000,00 www.golemnet.it golemnet@pec.golemnet.it segreteria@golemnet.it Tel. 06 95995160

## Fase 3 – Dichiarazioni

| DICHIARA INOLTRE SOTTO LA PROPRIA RESPONSABILITÀ                                                                                                    |
|----------------------------------------------------------------------------------------------------|
| a. di aver considerato e valutato tutte le condizioni che possono incidere sull'ottenimento e utilizzo del finanziamento a valere sulle risorse del PNRR;                                                                                                    |
| b. di essere a conoscenza che l'Amministrazione centrale titolare di investimento si riserva il diritto di procedere d'ufficio a verifiche, anche a campione, in ordine alla veridicità delle<br>dichiarazioni rilasciate in sede di domanda di finanziamento e/o, comunque, nel corso della procedura, ai sensi e per gli effetti della normativa vigente; |
| c. di aver ricevuto l'Informativa sul trattamento dati per come la stessa è trattata nell'Avviso ed acconsente espressamente al trattamento dei dati.                                                                                                    |
| SI IMPEGNA A                                                                                                    |
| rispettare le disposizioni dell'Avviso e, in particolare, all'adempimento degli obblighi di cui all'art. 11 dello stesso;                                                                                                    |
| sottoporre all'Amministrazione centrale titolare di investimento le eventuali modifiche al progetto, secondo i limiti previsti dall'art.14 dell'Avviso;                                                                                                    |
| avviare tempestivamente le attività progettuali per non incorrere in ritardi attuativi e concludere il progetto nella forma, nei modi e nei tempi previsti come riportato nel successivo<br>cronoprogramma.                                                                                                    |
| Ho letto, compreso e accettato le dichiarazioni.*                                                                                                    |
|                                                                                                    |
| ESCI DALLA CANDIDATURA IN BOZZA AVANTI                                                                                                    |

Accettare le condizioni riportate e cliccare sul pulsante "<u>Avanti</u>" per passare alla sezione di lavoro successiva relativa alla configurazione del Pacchetto - (Vedi Fase 4 successiva)

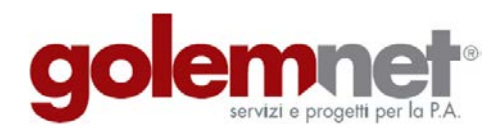

Via Dante Ruffini, 22 26100 Cremona p. iva 09106071005 Cap. Soc. i.v. € 5'000'000,00 www.golemnet.it golemnet@pec.golemnet.it segreteria@golemnet.it Tel. 06 95995160

#### Fase 4 – Configurazione del Pacchetto

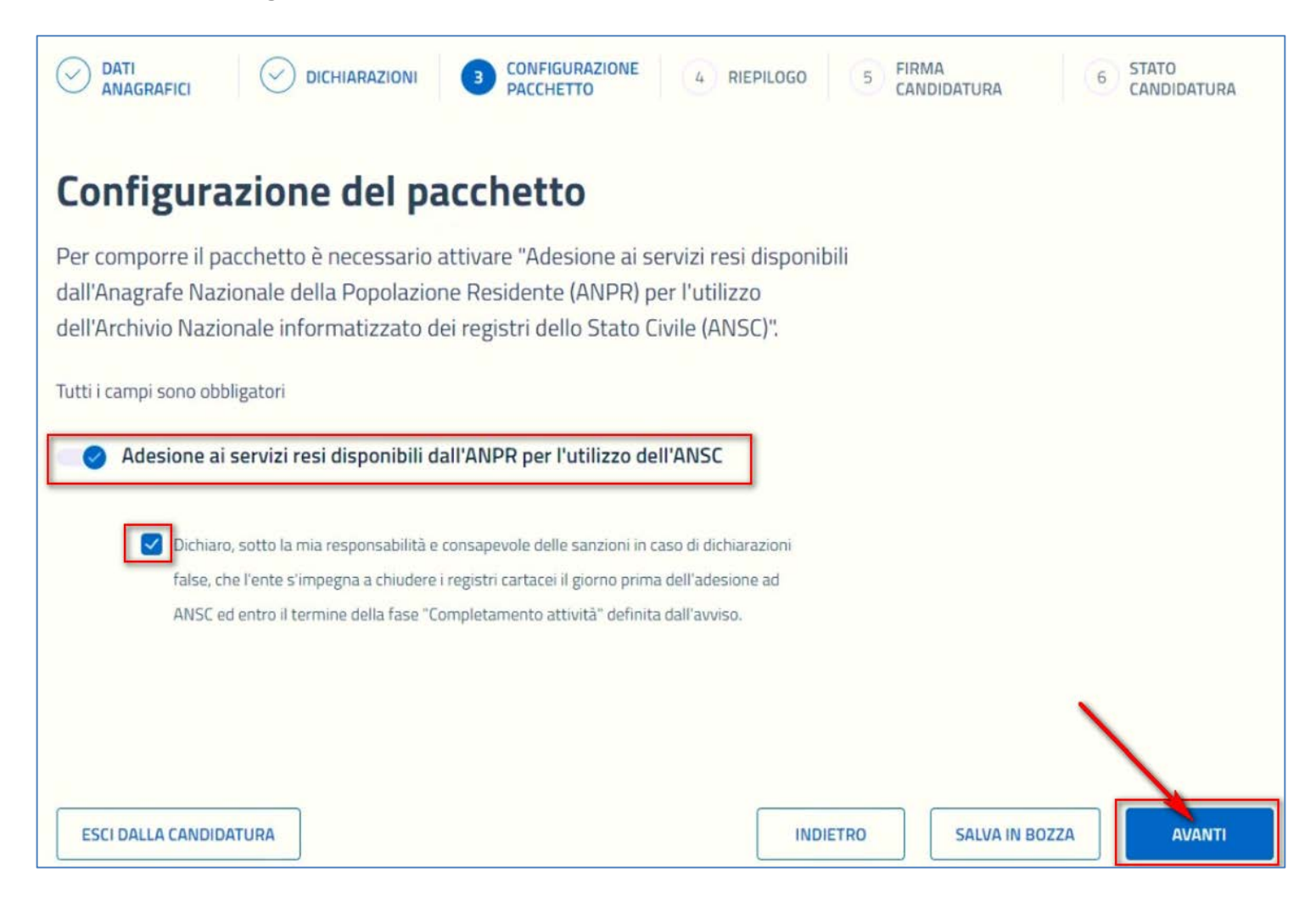

Attivare l'<u>Adesione ai servizi resi disponibili dall'ANPR per l'utilizzo dell'ANSC</u> e mettere la spunta in corrispondenza alla sezione di dichiarazione (Come da figura sopra riportata)

Cliccare sul pulsante "<u>Avanti</u>" per passare Confermare la configurazione del Pacchetto - (Vedi Fase 5 successiva)

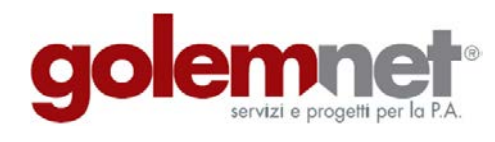

Via Dante Ruffini, 22 26100 Cremona p. iva 09106071005 Cap. Soc. i.v. € 5'000'000,00 www.golemnet.it golemnet@pec.golemnet.it segreteria@golemnet.it Tel. 06 95995160

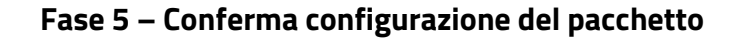

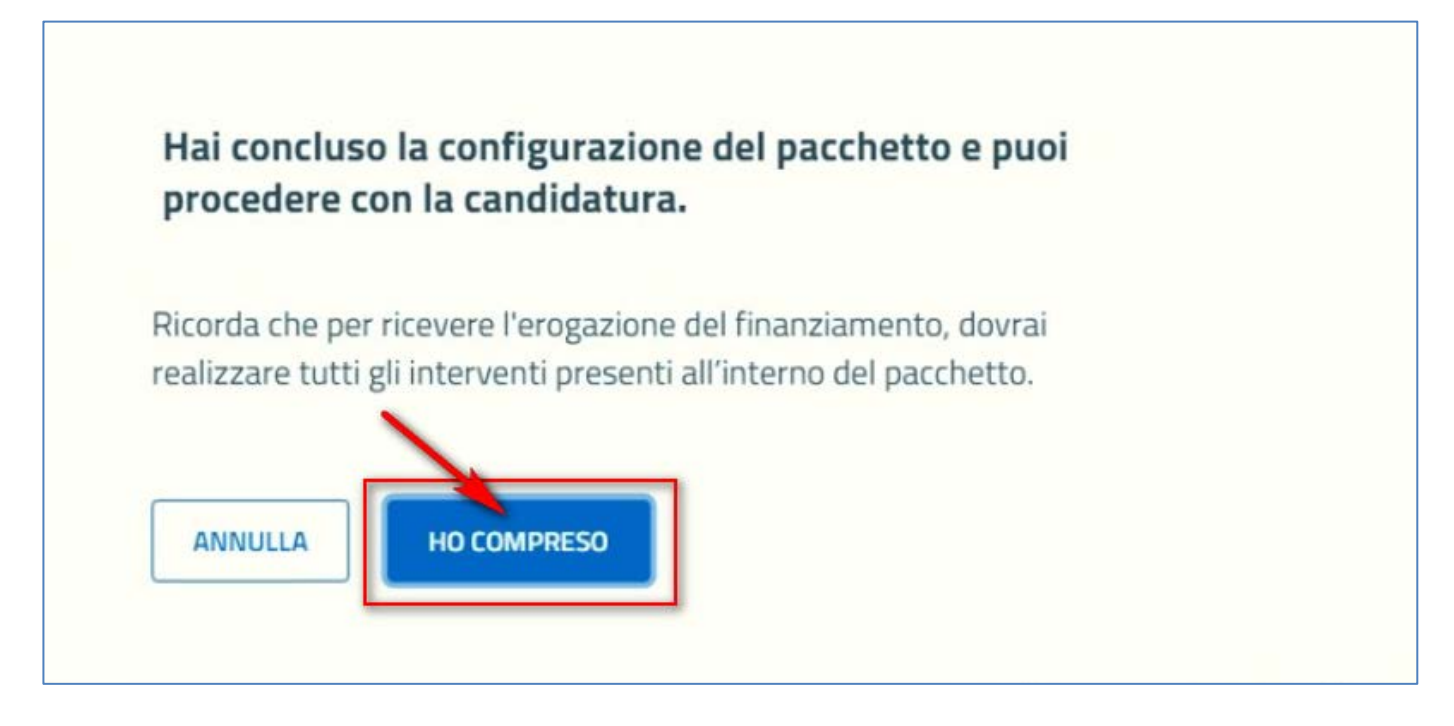

Cliccare sul pulsante "<u>Ho compreso</u>" per confermare la configurazione del Pacchetto e passare alla sezione di lavoro successiva.

Il sistema proporrà una maschera con il riepilogo dei dati fini a questo momento trattati, con la possibilità di modificare o correggere eventuali informazioni errate

(Vedi Fase 6 successiva)

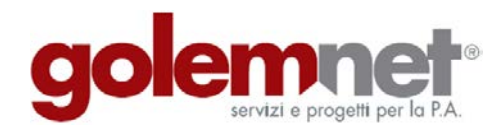

Via Dante Ruffini, 22 26100 Cremona p. iva 09106071005 Cap. Soc. i.v. € 5'000'000,00 www.golemnet.it golemnet@pec.golemnet.it segreteria@golemnet.it Tel. 06 95995160

## Fase 6 – Verifica delle informazioni e creazione del Documento di Domanda

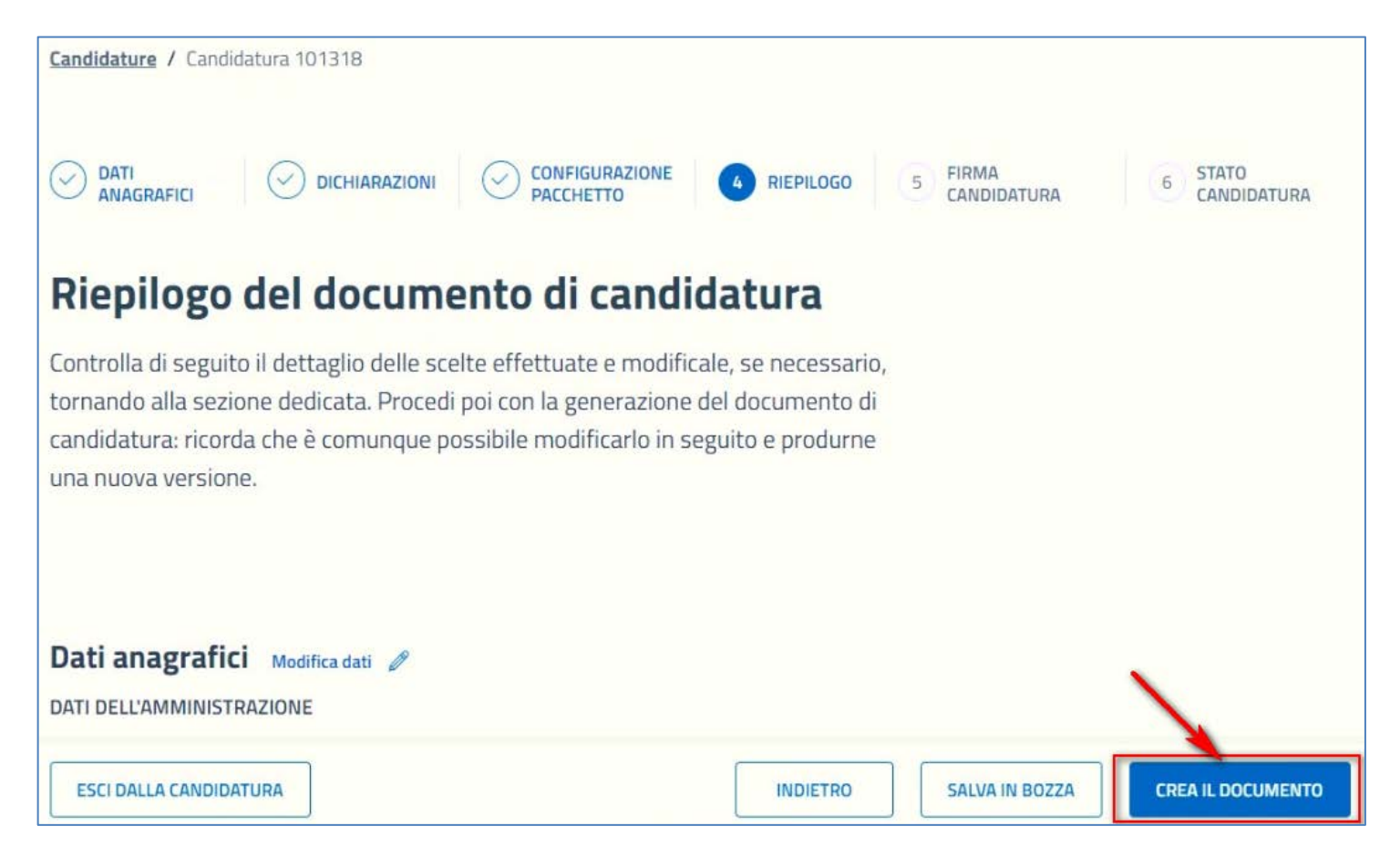

Una volta controllata la correttezza delle informazioni proposte ed eventualmente effettuate le correzioni necessarie, cliccare sul pulsante "**CREA IL DOCUMENTO**" per generare il modello di domanda di candidatura.

Una volta effettuata questa operazione, il sistema presenterà a video il modello di domanda, in cui saranno riportate tutte le informazioni trattate ai punti precedenti, nonché l'importo richiesto, corrispondente alla fascia di abitanti in cui ricade l'Ente - (Vedi Fase 8 Successiva)

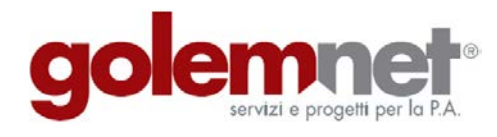

Via Dante Ruffini, 22 26100 Cremona p. iva 09106071005 Cap. Soc. i.v. € 5'000'000,00 www.golemnet.it golemnet@pec.golemnet.it segreteria@golemnet.it Tel. 06 95995160

### Fase 8 – Creazione del Documento di domanda e successiva conferma

| # Servizi                                      |                                                                      |
|------------------------------------------------|----------------------------------------------------------------------|
| 1 Adesione ai servizi resi disponibili da      | all'ANPR per l'utilizzo dell'ANSC                                    |
|                                                | Totale finanziamento € 8.979,2                                       |
| Calendario scadenze                            |                                                                      |
| Per completare le attività è previsto il segue | ente cronoprogramma che l'amministrazione si impegna a rispettare.   |
| Fase                                           | Scadenza                                                             |
| Inserimento CUP                                | 5 giorni dalla data di notifica PEC dell'ammissibilità della domanda |
| Contrattualizzazione del fornitore             | 90 giorni dalla notifica PEC del finanziamento                       |
| Completamento delle attività                   | 180 giorni dalla data di contrattualizzazione del fornitore          |
|                                                |                                                                      |
|                                                |                                                                      |
| ESCI DALLA CANDIDATURA                         | INDIETRO SALVA IN BOZZA CREA IL DOCUMENTO                            |

Cliccare sul pulsante "CREA IL DOCUMENTO" per passare alla sezione successiva di conferma

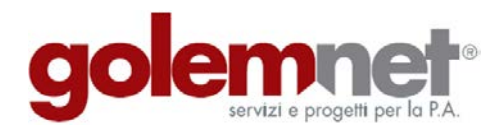

Via Dante Ruffini, 22 26100 Cremona p. iva 09106071005 Cap. Soc. i.v. € 5'000'000,00 www.golemnet.it golemnet@pec.golemnet.it segreteria@golemnet.it Tel. 06 95995160

## Fase 9 – Conferma di Creazione del Documento di domanda

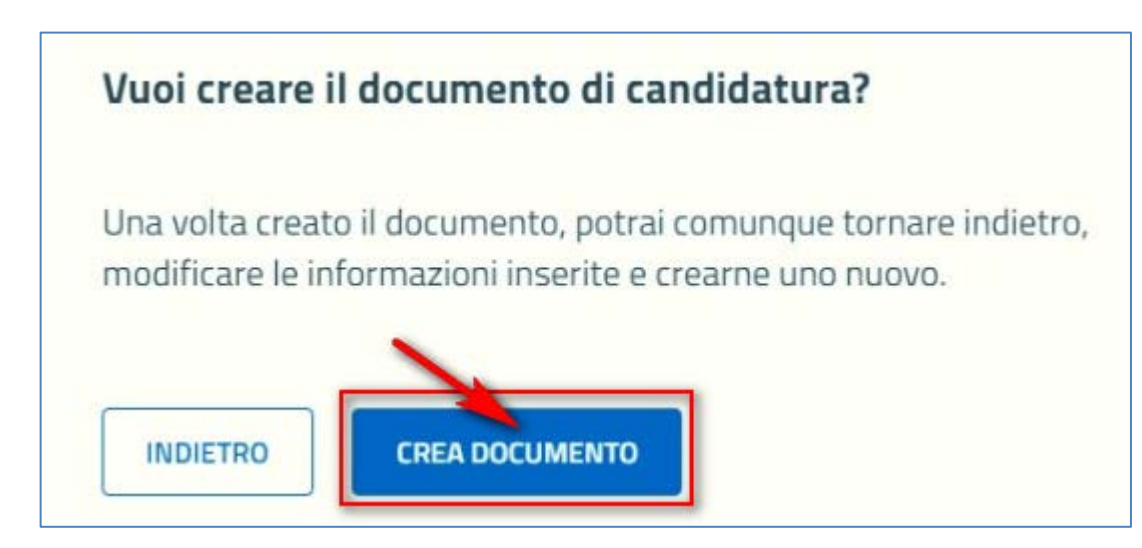

Confermare la creazione del documento di domanda cliccando sul pulsante "CREA DOCUMENTO"

Una volta effettuata l'operazione di conferma, il sistema proporrà la nuova sezione dalla quale scaricare il modello di domanda di candidatura in formato PDF. <u>Questo dovrà essere firmato</u> <u>digitalmente dal legale rappresentate per come indicato nella fase 2</u>

La domanda di candidatura, firmata digitalmente dal legale rappresentante, dovrà essere caricata nell'apposita sezione – (Vedi Fase 10 successiva)

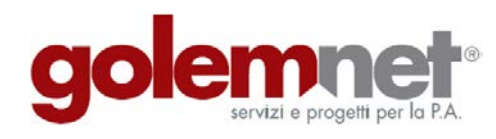

Via Dante Ruffini, 22 26100 Cremona p. iva 09106071005 Cap. Soc. i.v. € 5'000'000,00 www.golemnet.it golemnet@pec.golemnet.it segreteria@golemnet.it Tel. 06 95995160

### Fase 10 – Download e Upload della domanda di candidatura

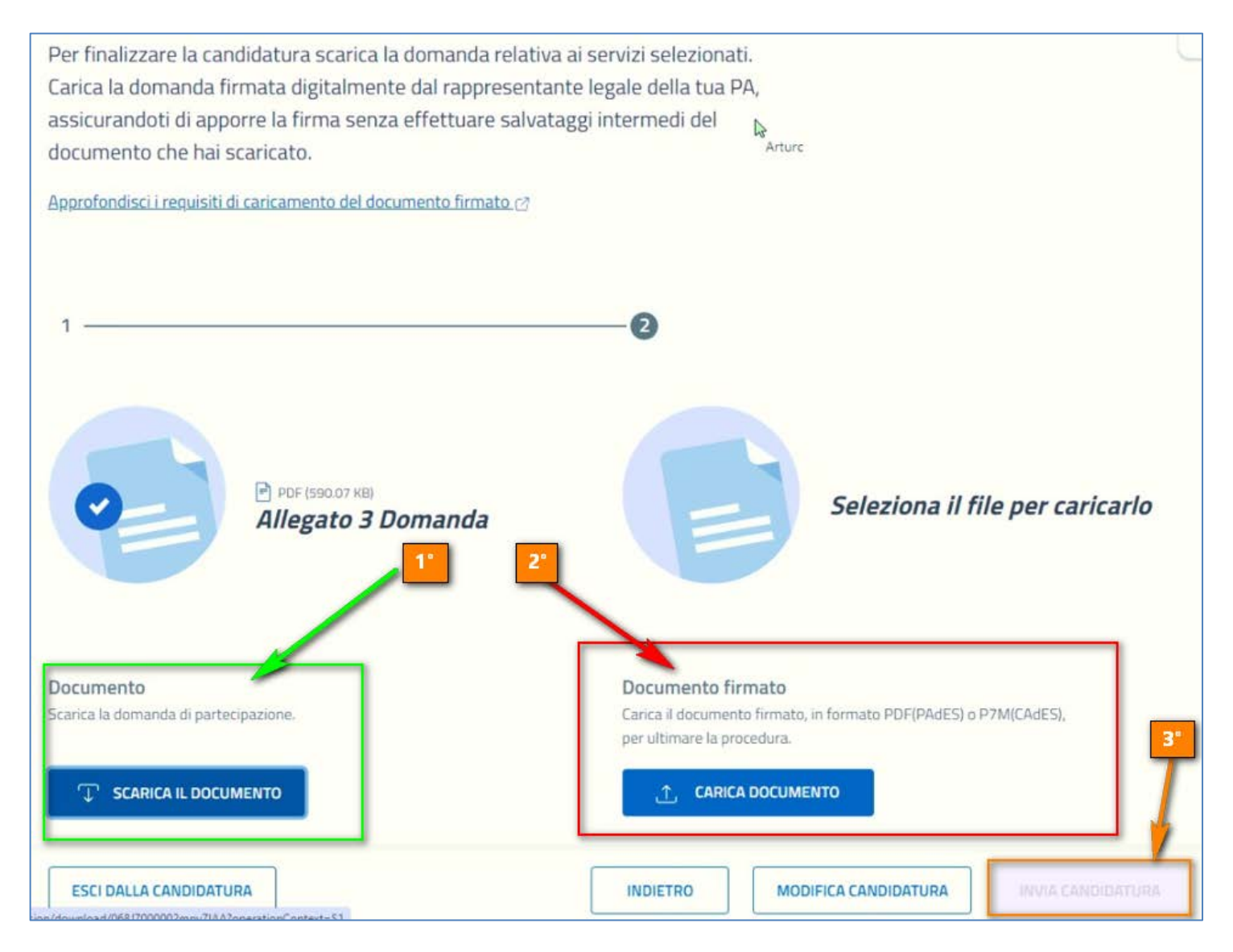

1° - Scaricare il documento di Domanda di Candidatura per farlo firmare digitalmente

**2° -** Caricare in procedura il documento firmato digitalmente.

**3° -** Cliccare sul Pulsante **"INVIA CANDIDATURA"** che risulterà attivo non appena completato il passaggio n. 2

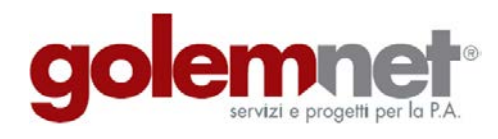

Via Dante Ruffini, 22 26100 Cremona p. iva 09106071005 Cap. Soc. i.v. € 5'000'000,00 www.golemnet.it golemnet@pec.golemnet.it segreteria@golemnet.it Tel. 06 95995160

I Comuni beneficiari dell'intervento che avessero necessità di supporto tecnico alla presentazione della candidatura possono contattare gli uffici della Golem net Srl inviando una mail a <u>commerciale@golemnet.it</u> oppure chiamando al numero unico nazionale 06/95995160.

Cremona, 12/09/2024

Golem Net Srl